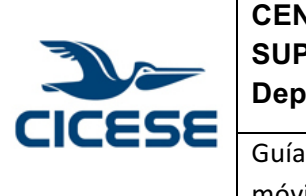

|                                                                         | HOJA      | ĺ |
|-------------------------------------------------------------------------|-----------|---|
| CENTRO DE INVESTIGACION CIENTIFICA Y DE EDUCACION                       | DOCUMENTO |   |
| SUPERIOR DE ENSENADA, BAJA CALIFORNIA                                   | DOCUMENTO |   |
| Departamento de Cómputo / Dirección de Telemática                       | VERSIÓN   |   |
|                                                                         | FECHA     |   |
| Guía ránida para la configuración do correo electrónico en dispositivos |           |   |

Guía rápida para la configuración de correo electrónico en dispositivos móviles.

 
 HOJA
 1 DE 3

 DOCUMENTO
 GUIA-2017-SCOM01\_4

 VERSIÓN
 2.0

 FECHA
 22-NOV-2017

Guía rápida para la configuración de correo electrónico en dispositivos móviles.

1. Vaya a la opción añadir cuenta y seleccione la opción "otro".

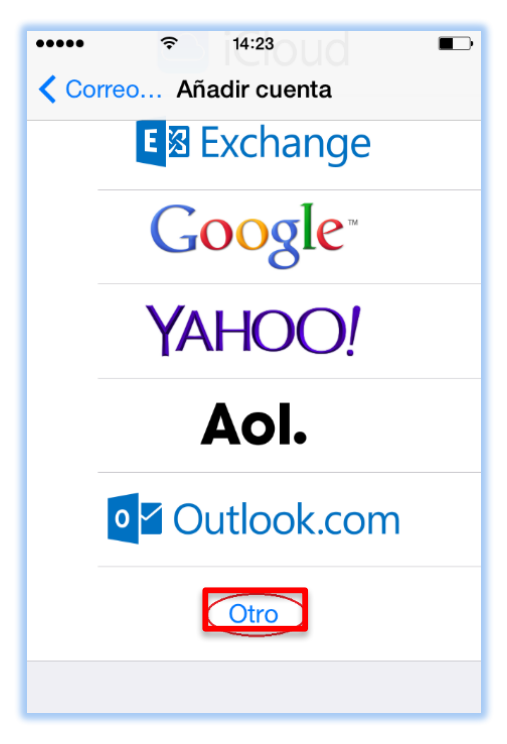

2. A continuación, seleccione la opción "Añadir cuenta de correo".

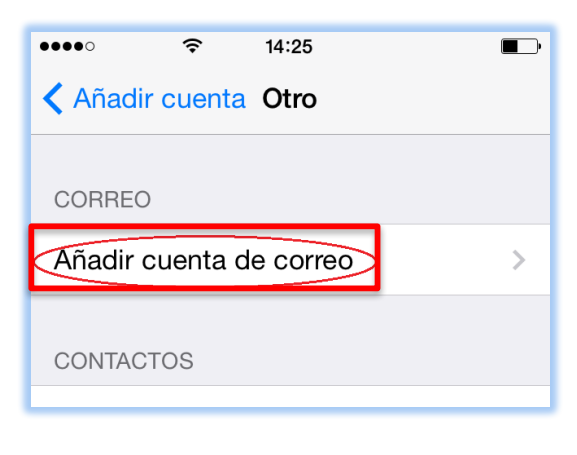

|        | CENTRO DE INVESTIGACIÓN CIENTÍFICA Y DE EDUCACIÓN<br>SUPERIOR DE ENSENADA, BAJA CALIFORNIA<br>Departamento de Cómputo / Dirección de Telemática | HOJA<br>DOCUMENTO | 2 DE 3<br>GUIA-2017-<br>SCOM01_4 |
|--------|----------------------------------------------------------------------------------------------------|-------------------|----------------------------------|
|        |                                                                                                    | VERSIÓN<br>FECHA  | 2.0<br>22-NOV-2017               |
| CICESE | Guía rápida para la configuración de correo electrónico en dispositivos móviles.                                                                |                   |                                  |

3. Después, es necesario proporcionar los datos de la cuenta CICESE y seleccionar "siguiente".

| •••••<br>Cancelar | Nueva cuenta  | ■⊃<br>Siguiente |
|-------------------|---------------|-----------------|
| Nombre            | lombre Persor | nal             |
| Correo m          | ni_usuario@ci | cese.mx         |
| Contraseña        | ***           |                 |
| Descripción       | CICESE        |                 |
|                   |               |                 |

4. Elija tipo de servidor IMAP y escriba los datos del servidor de entrada. Este servidor le fue asignado en la creación de su cuenta cicese.mx

| ••••                                 | 4:26             |  |  |
|--------------------------------------|------------------|--|--|
| Cancelar Nueva                       | cuenta Siguiente |  |  |
|                                      |                  |  |  |
| ІМАР                                 | POP              |  |  |
|                                      |                  |  |  |
| Nombre Nomb                          | re Personal      |  |  |
| Correo mi_usu                        | iario@cicese.mx  |  |  |
| Descripción CI                       | CESE             |  |  |
| SERVIDOR CORREO ENTRANTE             |                  |  |  |
| Nombre de host mi_servidor.cicese.mx |                  |  |  |
| Nombre de usuario usuario            |                  |  |  |
| Contraseña •••••••                   |                  |  |  |
| Usar SSL                             |                  |  |  |
| Autenticación                        | Contraseña >     |  |  |
| Puerto del servidor 993              |                  |  |  |
|                                      |                  |  |  |
|                                      |                  |  |  |

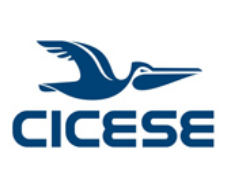

|                                                                         | HOJA      |
|-------------------------------------------------------------------------|-----------|
| CENTRO DE INVESTIGACION CIENTIFICA Y DE EDUCACION                       | DOCUMENTO |
| SUPERIOR DE ENSENADA, BAJA CALIFORNIA                                   | DOCUMENTO |
| Departamento de Cómputo / Dirección de Telemática                       | VERSIÓN   |
|                                                                         | FECHA     |
| Guía rápida para la configuración de correo electrónico en dispositivos |           |

3 DE 3 GUIA-2017-SCOM01\_4 2.0 22-NOV-2017

móviles.

5. A continuación, introduzca los datos del servidor de salida. Su servidor de salida es el mismo que le fue asignado con la creación de su cuenta.

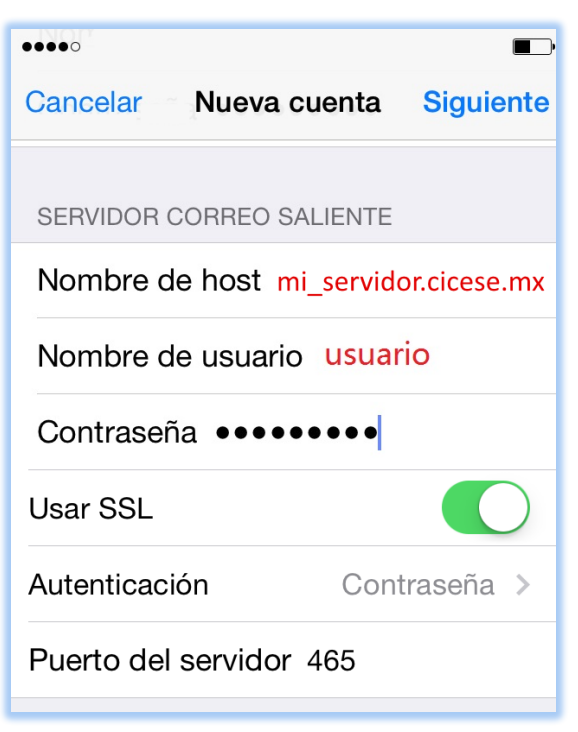

6. Finalmente seleccione la opción "Guardar".

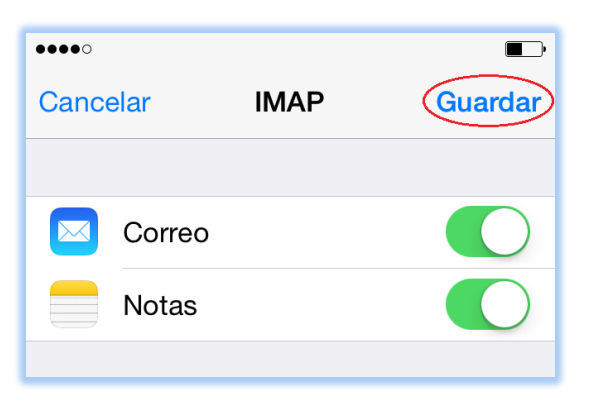